【EXCELで 2検定を行うには?】

M.Kishi

EXCELで 2検定を行う場合,分析ツールには「2検定」というメニューはありませんので, 関数 CHITEST,CHIDIST,CHIINVを使って計算します。3つは,データの状態によって使い分け ます。

- (1) 2の値と自由度(df)がわかっていて確率を計算する場合 CHIDIST関数
  - 2値 4.523 df 1 =CHIDIST(値,df) = 0.033442

上例では、2値が4.523,df=1が計算できている場合、CHIDIST関数を使って計算すると、確率 は0.033442になります。計算のしかたは、CHIDIST関数を選び、値の部分には2値のセル、df にはdfが入力されているセルを指定して下さい(直接数値を入力しても構いません)。

(2) 実測値と期待値がわかっていて確率を計算する場合
CHITEST関数
<実測値>

</

|          | <br>眠れる | 眠れない |     |
|----------|---------|------|-----|
| 良好<br>不良 | 37      | 23   | 60  |
|          | 16      | 24   | 40  |
|          | 53      | 47   | 100 |

眠れる眠れない良好31.828.260不良21.218.8405347100

=CHITEST(実測値範囲,期待値範囲) = 0.033442

上例では,実測値と期待値が計算されている場合です(実測値のクロス集計表を求めるには, EXCELの「ピボットテーブルとピボットグラフレポート」を使うと便利です)。CHITEST関数を使っ て計算すると,いきなり確率が出てきます。CHITEST関数は,実測値と期待値の範囲を指定し ますが,その際,周辺度数は含めないで下さい。

(3) 確率と自由度がわかっていて 2値を求める場合 CHIINV関数

| 確率 | 0.033442 |                        |
|----|----------|------------------------|
| df | 1        | =CHIINV(確率,df) = 4.523 |

(2)のCHITEST関数は,計算するといきなり確率を出してくれます。それはありがたいのですが,論文には2値も示さなければなりません。そこで,確率とdfから2値を計算するのがCHIINV関数です(INVは逆関数という意味です)。上例のように,確率とdfの値が入っているセルを指定して下さい(直接数値を入力しても構いません)。 ただし,確率が極端に小さい場合は計算できないというメッセージが出てくることがあります。その場合は気合いで手計算。

## 資料8-6